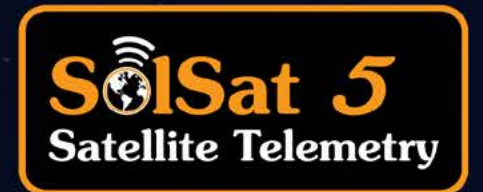

# User Guide

September 1, 2023 More Info | Instructions | Get Quote

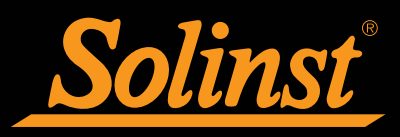

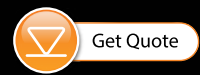

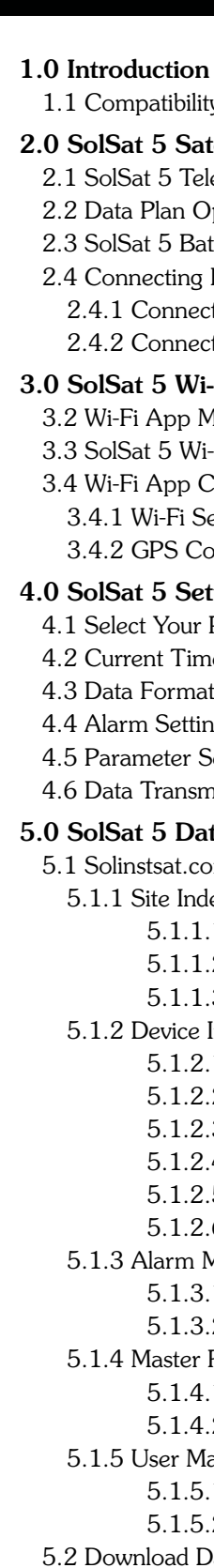

© 2023 Solinst Canada Ltd. All rights reserved. Printed in Canada.

Solinst and Levelogger are registered trademarks of Solinst Canada Ltd.

All other trademarks and registered trademarks are the property of their respective owners.

## SolSat 5 User Guide Table of Contents

| 1                          | 1  |
|----------------------------|----|
| ty                         | 1  |
| tellite Telemetry Overview | 2  |
| lemetry Stations           | 2  |
| Options                    | 4  |
| Itteries                   | 4  |
| Dataloggers                | 5  |
| cting Leveloggers          | 5  |
| cting a LevelVent          | 6  |
| -Fi App                    | 7  |
| Main Menu                  | 8  |
| i-Fi App Main Screen       | 9  |
| Configuration              | 10 |
| ecurity Setup              | 10 |
| oordinates Style           | 10 |
| tup                        | 11 |
| Plan                       | 12 |
| ne Offset                  | 13 |
| ıt                         | 14 |
| ngs                        | 16 |
| Settings                   | 17 |
| nission Settings           | 18 |
| ta and Site Management     | 19 |
| om Web Portal              | 19 |
| lex                        | 19 |
| .1 Site Management         | 19 |
| .2 Manage Virtual Units    | 20 |
| .3 Manage Notifications    | 20 |
| Index                      | 21 |
| .1 Device Detail           | 22 |
| .2 Manage Device           | 23 |
| .3 Date Range View         | 24 |
| .4 Configure Graph         | 24 |
| .5 Graph View              | 25 |
| .6 Graph Range View        | 26 |
| Management                 | 27 |
| .1 Alarm Contacts          | 27 |
| .2 Create Alarm            | 27 |
| Reports                    | 29 |
| .1 Create Report           | 29 |
| .2 Manage Keports          | 29 |
| lanagement                 | 30 |
| .1 Create New User         | 30 |
| .2 Manage Users            | 30 |
| Jata Logs                  | 31 |

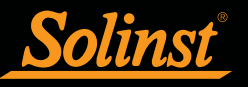

## SolSat 5 User Guide Table of Contents

| 6.0 SolSat 5 Email and Text Messages       | 32 |
|--------------------------------------------|----|
| 6.1 SolSat 5 Mailbox                       | 32 |
| 6.2 SolSat 5 Contacts                      | 32 |
| 6.3 Send Email                             | 33 |
| 6.4 Send Text                              | 33 |
| 7.0 SolSat 5 Installation                  | 34 |
| 7.1 Optional Solar Panel                   | 35 |
| 8.0 SolSat 5 Maintenance                   | 36 |
| 9.0 SolSat 5 Diagnostics & Troubleshooting | 37 |

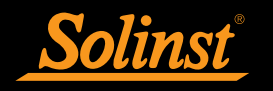

## 1.0 Introduction

The purpose of this User Guide is to describe the operation of SolSat 5 Satellite Telemetry, including programing, installation, and data collection.

SolSat 5 Satellite Telemetry is an advanced system designed to send data from Solinst dataloggers in the field via Iridium satellite communication to a secure web portal, or for download via the SolSat 5 Wi-Fi App.

Initial setup for each SolSat 5 is done wirelessly using the integral SolSat 5 Wi-Fi App in your mobile device or laptop browser.

Each SolSat 5 is programmed with a data plan based on your needs. The data plans offer hourly sample rates and various report/transmission rates. The sample rate is the rate at which the SolSat 5 collects data from the attached datalogger, and the report/transmission rate is the rate at which the SolSat 5 reports the collected data via satellite transmission. You can also receive daily current and max/min readings.

High or low level alarms can be set for the connected datalogger. An internal barometer allows barometrically compensated water level data to be reported. Optionally, dataloggers themselves can be set up to record and store data independently of the SolSat 5 as a backup.

#### 1.1 Compatibility

Each SolSat 5 can connect one Solinst datalogger. SolSat 5 Satellite Telemetry is compatible with the Levelogger 5, Barologger 5, Levelogger 5 Junior, Levelogger 5 LTC, and LevelVent 5 using the following firmware versions (or higher):

| Datalogger          | <b>Firmware Version</b> |
|---------------------|-------------------------|
| Levelogger 5        | 1.006                   |
| Barologger 5        | 1.006                   |
| Levelogger 5 Junior | 1.006                   |
| Levelogger 5 LTC    | 1.006                   |
| LevelVent 5         | 1.006                   |

Table 1-1 Compatible Datalogger Firmware Versions

Note: See the Levelogger and Vented Dataloggers User Guides for more information on the dataloggers.

Note: The firmware version of the SolSat 5 can be found in the About section of the Wi-Fi App.

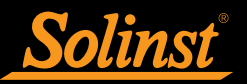

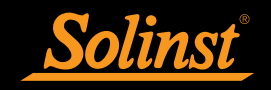

#### 2.0 SolSat 5 Satellite Telemetry Overview

The SolSat 5 is a simple, convenient device designed to wirelessly send data from Solinst dataloggers in the field via Iridium satellite technology to a secure web portal, or for download using the integral SolSat 5 Wi-Fi App.

#### 2.1 SolSat 5 Telemetry Stations

A SolSat 5 Satellite Telemetry station is designed to be used in almost any water monitoring application. It features a robust weatherproof, IP66-rated housing. It has an operating temperature from -20°C to +55°C.

Each SolSat 5 includes a satellite modem, high-performance helical antenna, built-in solar panel and an integral Wi-Fi App for wireless system configuration using any mobile device or laptop. There is an LED activity light on the top of the SolSat 5 that flashes with operation.

There is a power connection for charging the two 3.4 Ah LiPo batteries via USB, or for connecting an additional solar panel.

The internal barometer allows barometrically compensated water level data to be reported and an ambient temperature sensor provides added data. A Gore plastic vent plug in the SolSat enclosure protects the barometer. A SolSat 5 can store up to 100,000 data logs. A GPS module provides geo-tagged data.

Each SolSat 5 station can connect one datalogger.

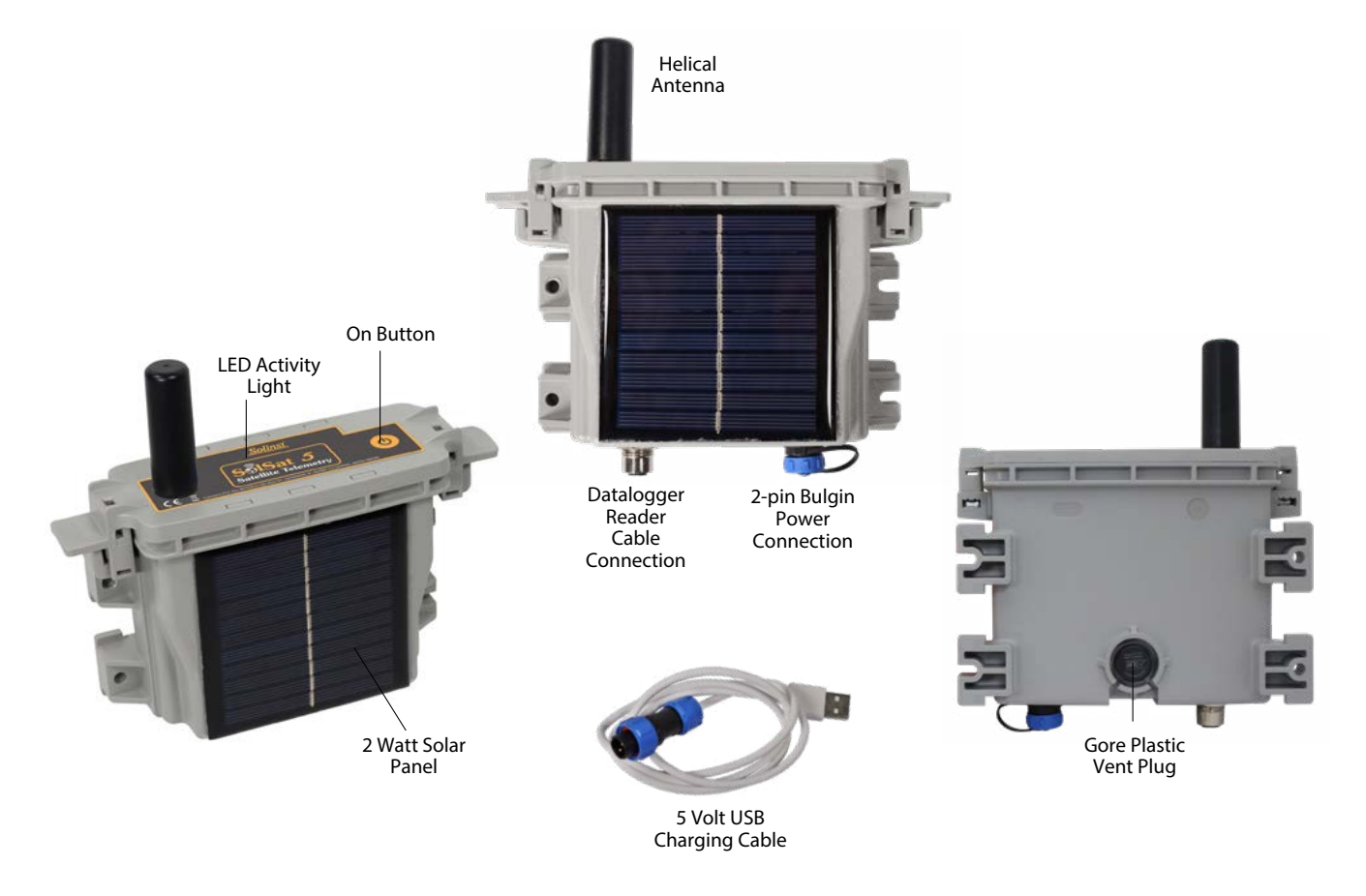

Note: Reader Cables and Levelogger Direct Read Cables to connect to dataloggers are available separately.

Figure 2-1 SolSat 5 Telemetry Station

| olSat 5 Satellite                   |
|-------------------------------------|
| 9603 Iridium SI                     |
| Global coverag<br>and battery life) |
| High-performar                      |
| Sent via SMS,                       |
| Wi-Fi App (brov                     |
| 2 x 3.4 Ah LiPo                     |
| USB 5 volts, bu<br>solar panel      |
| 100,000 readin                      |
| -20°C to +55°C                      |
| 535 grams (18.                      |
| 19.1 cm x 16.4                      |
| IP66                                |
| 30 kPa – 110 kF                     |
| ±0.1 kPa (1 cm)                     |
|                                     |

Table 2-1 SolSat 5 Specifications

## SolSat 5 User Guide

#### e Telemetry Specifications

#### BD Satellite Modem

e (\*clear view to the sky required for best performance

nce helical (SMA connector)

export as .csv or .xle

wser) on your smart device or laptop

batteries

uilt-in 2 Watt 325 mAh solar panel, optional additional

gs (wrap-around memory)

.9 ounces)

cm x 6.4 cm (7.5" x 6.5" x 2.5")

Pa

#### 2.2 Data Plan Options

There are three data plan options to choose from when first registering your SolSat 5 Satellite Telemetry at https://portal.solinstsat.com.

The SolSat 5 uses TextAnywhere two-way global satellite messaging service to send the data. The plans do not require any contracts and include logged hourly samples, alarm notifications, battery voltage and 24/7 secured web access.

| SolSat 5 | SolSat 5 Satellite Telemetry Data Plan Options |                                                                                                    |  |
|----------|------------------------------------------------|----------------------------------------------------------------------------------------------------|--|
| Plan     | Sample Rate                                    | Reporting Rate                                                                                                    |  |
| 1x Daily | Samples Hourly                                 | Reports daily min/max and current reading                                                                            |  |
| 4x Daily | Samples Hourly                                 | Reports 24 readings per day<br>Includes up to 3 data points<br>(e.g. barometric pressure, depth,<br>battery voltage) |  |
| Hourly   | Samples Hourly                                 | Reports hourly<br>Includes up to 3 data points<br>(e.g. barometric pressure, depth,<br>battery voltage)              |  |

Table 2-2 SolSat 5 Data Plan Options

#### 2.3 SolSat 5 Batteries

A SolSat 5 uses two 3.4 Ah LiPo batteries. They are charged via the built-in 2 Watt solar panel. The SolSat 5 is also supplied with a 5 volt USB charging cord. The same 2-pin Bulgin power connection on the SolSat 5 can be used to attach an optional solar panel to increase the battery charging capacity.

#### Note: Using a higher voltage (over 6 volts) to charge the SolSat 5 will damage the electronics.

The batteries are fully charged at 4.2 volts, at 3.4 volts the SolSat 5 needs to be recharged. The battery voltage can be checked when connected to the SolSat 5 Wi-Fi App, or can be sent with each data report.

Without an added solar panel, basic usage would allow the SolSat 5 batteries to last over 1 year. On average, the batteries will last 2–3 years based on hourly samples and one satellite transmission per day. With the solar panel recharging, they should last indefinitely.

Note: Contact Solinst if the batteries need replacing. Do not try replacing the batteries yourself.

Keep in mind, a clear view to the sky/satellite is required for best performance and battery life, and more frequent data transmissions will use more battery power.

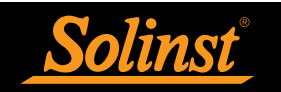

#### 2.4 Connecting Dataloggers

Each SolSat 5 has a single port to connect one datalogger.

#### 2.4.1 Connecting Leveloggers

Leveloggers are connected to the SolSat 5 using a 6 foot long Reader Cable connected to the Levelogger's Direct Read Cable.

To connect a Reader Cable to the SolSat 5, line up the holes in the connectors, push the Reader Cable connector into the connection on the SolSat 5 and screw the Reader Cable into the SolSat 5 until finger-tight. Connect the other end of the Reader Cable to the top end of the Levelogger's Direct Read Cable.

Note: An L5 Threaded Adaptor can be used in place of a Direct Read Cable when installing a Barologger. The Adaptor can not be submerged.

Note: See the Levelogger User Guide for more information on connecting Direct Read Cables to your Leveloggers.

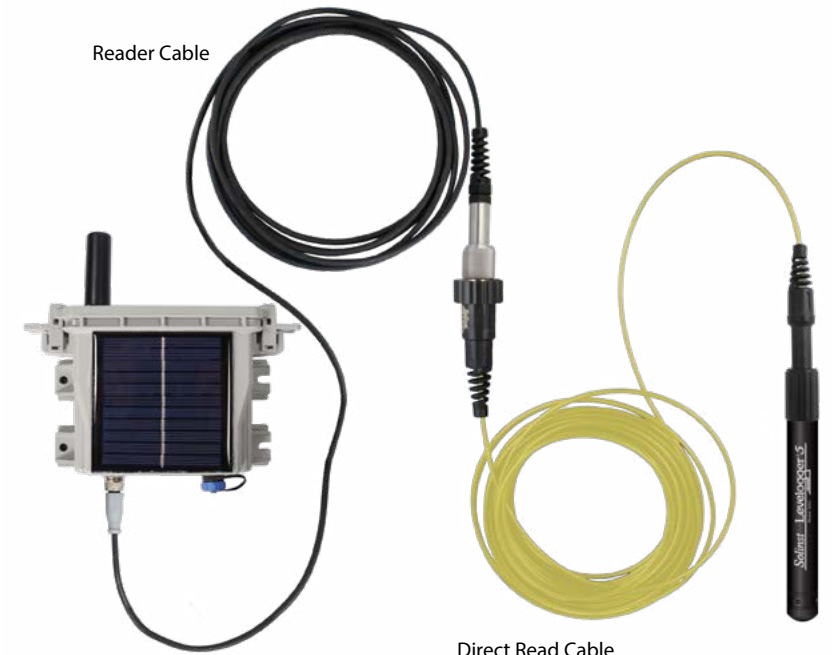

## SolSat 5 User Guide

**Direct Read Cable** 

Figure 2-2 Levelogger Connection

#### 2.4.2 Connecting a LevelVent

A LevelVent is connected to the SolSat 5 using a 6 foot long Reader Cable connected to the LevelVent Wellhead.

To connect a Reader Cable to the SolSat 5, line up the holes in the connectors, push the Reader Cable connector into the connection on the SolSat 5 and screw the Reader Cable into the SolSat 5 until finger-tight. Connect the other end of the Reader Cable to the LevelVent Wellhead.

Note: See the Vented Dataloggers User Guide for more information on LevelVent components and connections.

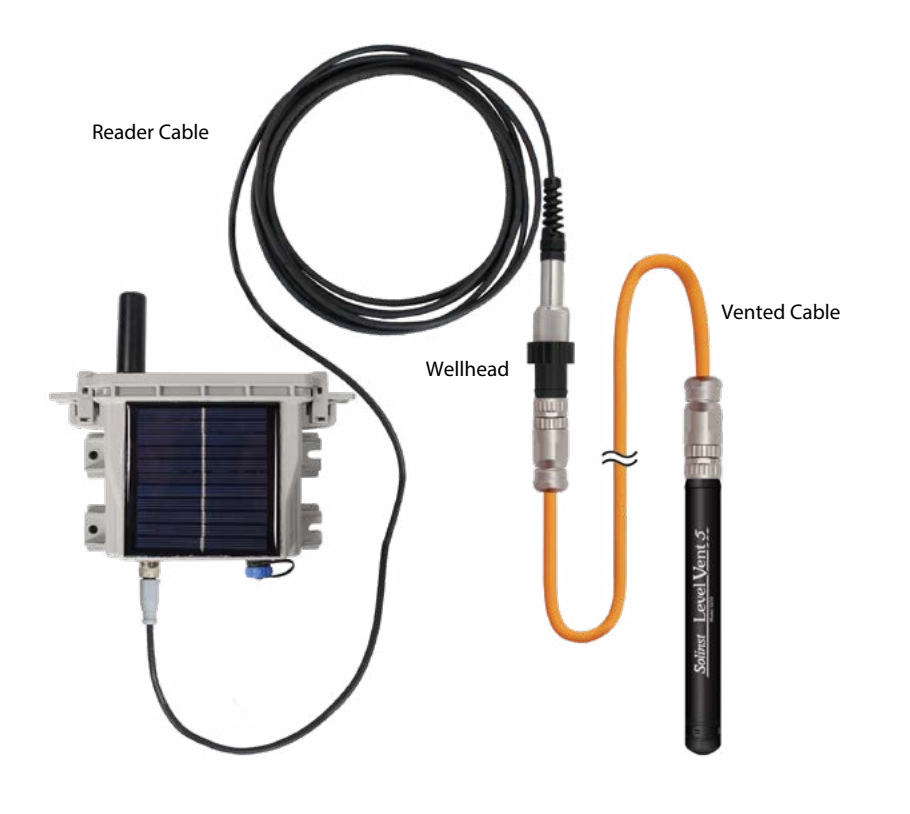

Figure 2-3 LevelVent Connection

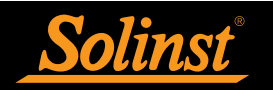

## 3.0 SolSat 5 Wi-Fi App

The SolSat 5 Wi-Fi App provides an easy-to-use graphical interface to configure your SolSat 5 Satellite Telemetry network, view and send information, and download data.

#### 3.1 Connecting to the Wi-Fi App

- power button for 2 seconds. Within 1 minute, a Wi-Fi signal will start broadcasting.
- away, wait an additional 2 minutes, then refresh the Wi-Fi list.

#### Note: The default password is 8006612023, you can change this later using the Settings in the App.

bar, then press "go" or enter.

Note: If the App does not open, clear your browser history and try again. If it still doesn't open, check your firewall settings.

screen goes blank, it will go to sleep after 3 minutes.

Note: When not in use, turn the SolSat 5 OFF using the Settings menu in the App.

## SolSat 5 User Guide

1. When received, the SolSat 5 will be in deep sleep mode. Turn on/wake up the SolSat 5 by pressing the

2. In your mobile device's Wi-Fi settings menu, select the "SolSat 5" SSID signal. If this does not appear right

3. With the Wi-Fi connected, open the web browser on your device and enter "10.10.10.10" in the address

4. The built-in App will open. To navigate the App, use the Main Menu at the top left of the screen. The SolSat 5 will stay ON as long as you are connected by Wi-Fi to the App. Once you disconnect or the

#### 3.2 Wi-Fi App Main Menu

The Main Menu icon at the top left of the App will expand when clicked in a mobile device; it can be viewed fully expanded on a laptop or computer browser.

The first menu item is the SolSat 5 Main Screen. This screen provides a quick check of current and/or max/min readings from the connected datalogger, internal barometer reading, battery voltage, your satellite connection, and GPS coordinates.

Because the SolSat 5 uses TextAnywhere global satellite messaging, you can use the App to add and edit Contacts to send and receive text messages or email in the SolSat 5 Mailbox. Send Email and Send Text allow you to select an added contact, or type in a new contact, to send an email or text message to.

About provides information about your specific device including firmware version, SSID (name that identifies the Wi-Fi network), battery level, and SolSat 5 memory.

Settings has a number of options, including "Wi-Fi Security Setup" to change the security settings for your Wi-Fi connection, "Check Satellite" connection, "Turn Off Power" to the SolSat 5, and "Download Log Files".

The "Setup" allows you to set up your selected data plan/schedule, the time(s) for the data report send, your preferred data measurement parameters (e.g. depth, depth to water), alarm settings, and data transmission preference.

You can also select your preferred "GPS Coordinates Style", and review your network settings and "Status" once programmed.

| <ul> <li>SolSat 5</li> <li>Mailbox</li> <li>Send Email</li> </ul> | SolSat 5<br>Satellite Telemetry |
|-------------------------------------------------------------------|---------------------------------|
| 🗣 Send Text                                                       |                                 |
| Contacts                                                          | Settings                        |
| Settings                                                          | Wi-Fi Security Setup            |
| i About                                                           | Check Satellite                 |
| <u>Solinst</u>                                                    | Edun                            |
|                                                                   | Seup                            |
|                                                                   | Turn Off Power                  |
|                                                                   | Download Log Files              |
|                                                                   |                                 |

Figure 3-1 SolSat 5 Main Menu and Settings Menu

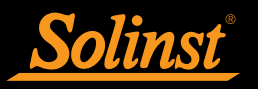

#### 3.3 SolSat 5 Wi-Fi App Main Screen

In the **SolSat 5** Main Screen, the current readings from the SolSat 5 will be displayed, including:

SolSat Baro Pressure: the barometric pressure reading from the internal SolSat barometer

Solinst Datalogger Pressure: pressure reading from the connected Solinst datalogger.

pressure.

Water Temp: the temperature reading from the connected Solinst datalogger.

SolSat Battery: the current voltage of the SolSat 5 batteries.

Note: The batteries are fully charged at 4.2 volts, at 3.4 volts the SolSat 5 needs to be recharged.

Ambient Temp: the temperature reading from the internal SolSat thermometer.

LTC Levelogger Conductivity: the conductivity reading from an LTC Levelogger, if connected.

Level min: the minimum water level recorded in the last day (Plan 1).

Level max: the maximum water level recorded in the last day (Plan 1).

satellite and positioning information is also listed.

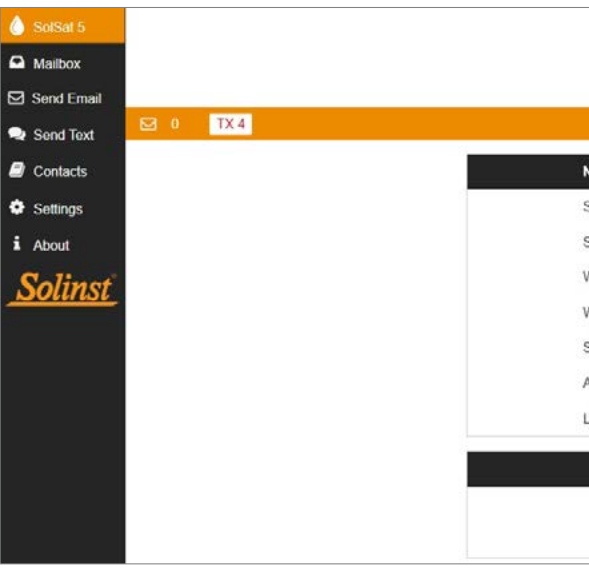

- Water Depth: the current depth of water calculated by subtracting the barometric pressure from the datalogger
- The status of the satellite, including network availability and time, is also displayed. The GPS coordinates, and

| SollSa<br>Satellite T          | t 5<br>elemetry          |
|--------------------------------|--------------------------|
| Name                           | Value                    |
| SolSat Baro Pressure           | 9.99 m                   |
| Solinst Datalogger Pressure    | 10.06 m                  |
| Water Depth                    | 0.08 m                   |
| Water Temp                     | 22.5 C                   |
| Solsat Battery                 | 4.1                      |
| Ambient Temp                   | 33.8 C                   |
| LTC Levelogger Conductivity    | 12478.80 uS/cm           |
| Satell                         | ite                      |
| Network Ava<br>Satellite Time: | ilable: No<br>1689107560 |

Figure 3-2 SolSat 5 Wi-Fi App Main Screen

#### 3.4 Wi-Fi App Configuration

#### 3.4.1 Wi-Fi Security Setup

It is recommended to change your password from the default. To do this, go to Settings and select "Wi-Fi Security Setup". Enter your desired password (it is case sensitive).

You can also update your security settings. From the drop-down menu, select either WPA or WPA2 (WPA2 is the most secure)

You can also select a different Channel for your Wi-Fi, if required. Certain channels may have less interference. 1 is the default.

Enter a different SSID (Wi-Fi network identifier/name) if desired.

Click OK once you are finished with the settings.

| Security Type:                   |   |
|----------------------------------|---|
| WPA                              |   |
| WPA (Password is case-sensitive) |   |
| Change Channel (If Required):    |   |
| 1                                | ~ |
| Enter Desired SSID:              |   |
| SolSat                           |   |
| ок                               |   |

Figure 3-3 Wi-Fi Security Setup

#### 3.4.2 GPS Coordinates Style

To change the GPS Coordinates Style that displays for your data, go to Settings and under "User Preferences" there is a drop-down menu with three options. Decimal Degrees (0.000, 0.000) is default, Degrees Decimal Minutes (0° 0.00' N, 0° 0.0' E) or Degrees Minutes Seconds (0° 0' 0" N, 0° 0' 0") are options.

| User Preterences      |                                |   |
|-----------------------|--------------------------------|---|
| GPS Coordinate Style: | Decimal Degrees (0.000, 0.000) | ~ |

Figure 3-4 GPS Coordinates Style

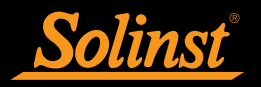

## 4.0 SolSat 5 Setup

To set up your SolSat 5 Satellite Telemetry, go to Settings, then select "Setup". The first step will provide you with a Glossary of terms to help with the setup. Barometric Pressure (BP): Atmospheric pressure; measured by SolSat 5. Water Pressure (WP): Absolute pressure; measured by the Solinst datalogger. Water Depth (WD): Calculated water height over the Solinst datalogger zero point (WD=WP-BP). Depth to Water: The distance between the reference point and the water level. **Reference Point:** The user-defined point of reference (top of casing, ground level, etc.) Water Probe Distance: Depth to water + Water depth Click Next to start the setup.

#### Glossary

- Barometric Pressure (BP) Atmospheric pressure; measured
- · Depth to Water The distance between the referen
- Water Pressure (WP) Absolute Pressure; measured by
- Reference Point The user-defined point of reference etc.)
- · Water Depth (WD) Calculated water height over prob
- Water Probe Distance Depth to water + Water Depth

000

|                                 | × |
|---------------------------------|---|
|                                 |   |
| by SolSat 5.                    |   |
| ce point and the water level.   |   |
| he Water probe/sensor.          |   |
| e (top of casing, ground level, |   |
| e/sensor (WD=WP-BP).            |   |
| Next                            |   |
|                                 |   |

Figure 4-1 SolSat 5 Setup Glossary

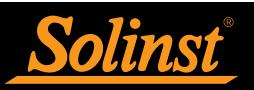

#### 4.1 Select Your Plan

Use the drop-down menu to select the data plan that has been registered to your SolSat 5.

Click Next to continue the setup.

| Plan 1: Hourly                                                                        | samples transmitting daily min, max, and current va ${\color{black}\sim}$                                                                                               |      |
|---------------------------------------------------------------------------------------|----------------------------------------------------------------------------------------------------|------|
| Collect data hou<br>every 24 hours.                                                   | rly and transmit the min, max, and current values                                                                                                    |      |
| TX Rate:<br>Sample:<br>Registers:                                                     | Daily<br>Hourly<br>Fixed: Current, High, Low                                                                                                    |      |
|                                                                                       | Previous                                                                                                    | Next |
|                                                                                       | • • • • • • • • • •                                                                                                    |      |
| Select you                                                                            | Ir Plan                                                                                                    |      |
| Select you<br>Plan 2: Hourly<br>Collect data hou                                      | Ir Plan<br>samples transmitted 4x per day                                                                                                    |      |
| Select you<br>Plan 2: Hourly<br>Collect data hou<br>TX Rate:<br>Sample:<br>Registers: | Ir Plan<br>samples transmitted 4x per day ~<br>rly and transmit hourly data every 6 hours.<br>4x per day<br>Hourly<br>Baro Pressure, Sensor Pressure, Battery           |      |
| Select you<br>Plan 2: Hourly<br>Collect data hou<br>TX Rate:<br>Sample:<br>Registers: | Ir Plan<br>samples transmitted 4x per day<br>rly and transmit hourly data every 6 hours.<br>4x per day<br>Hourly<br>Baro Pressure, Sensor Pressure, Battery<br>Previous | łext |

| Plan 3: Hourly    | samples transmitted hourly              | ~    |
|-------------------|-----------------------------------------|------|
| Collect and trans | smit data hourly.                       |      |
| X Rate:           | Hourly                                  |      |
| ample:            | Hourly                                  |      |
| Registers:        | Baro Pressure, Sensor Pressure, Battery |      |
|                   | Previous                                | Next |
|                   |                                         |      |

Figure 4-2 SolSat 5 Plan Selection

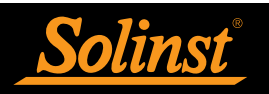

#### 4.2 Current Time Offset

Use the drop-down menu to select the GMT Time Offset for your SolSat 5 Satellite Telemetry location.

Select the time(s) of day you want to receive data reports.

Click Next to continue the setup.

Note: SolSat settings can be updated remotely using the options in solinstsat.com web portal. See Section 5.1.2.

| ne offset |          |                            |
|-----------|----------|----------------------------|
|           | ~        |                            |
|           |          |                            |
|           | ~        |                            |
| Previous  | Next     |                            |
|           | _        |                            |
|           | Previous | re offset<br>Previous Next |

# SolSat 5 User Guide

Figure 4-3 SolSat 5 Time Settings

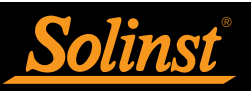

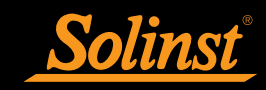

#### 4.3 Data Format

In this step, select the desired data format for the reported data:

**Depth:** reports the calculated water depth from the Solinst datalogger.

For absolute water level sensors, the barometric data from the internal SolSat 5 barometer is used to subtract from the water level sensor reading, to provide the depth of water above the water level sensor zero point.

Note: For more information on the operating principles of Solinst dataloggers, see the Levelogger and Vented Datalogger User Guides.

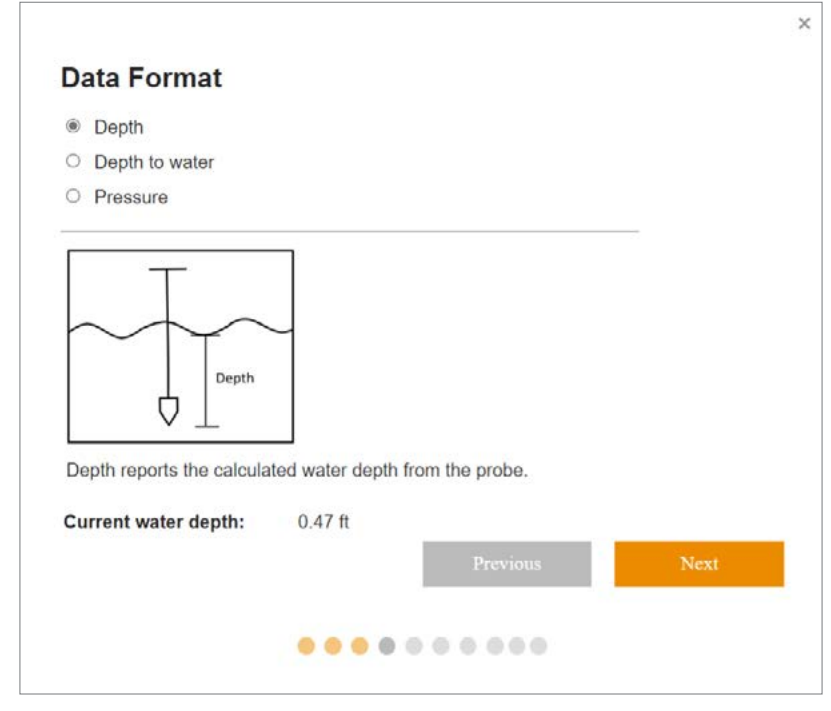

Figure 4-4 SolSat 5 Depth Measurement

Depth to Water: reports the depth to static water level based on a Reference Point.

The Probe Distance is entered as the distance between your selected Reference Point (e.g. top of well casing, ground level) and your water level sensor zero point. The Depth to Water is calculated by subtracting the water Depth (see above) from the Probe Distance.

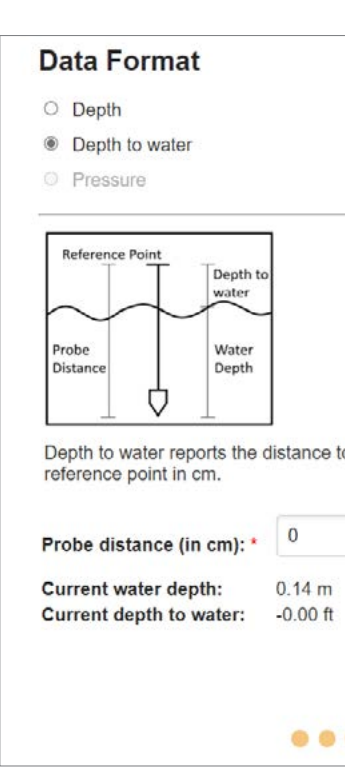

Pressure: reports the uncompensated pressure from the connected datalogger.

Note: SolSat settings can be updated remotely using the options in the solinstsat.com web portal. See Section 5.1.2.

Click Next to continue the setup.

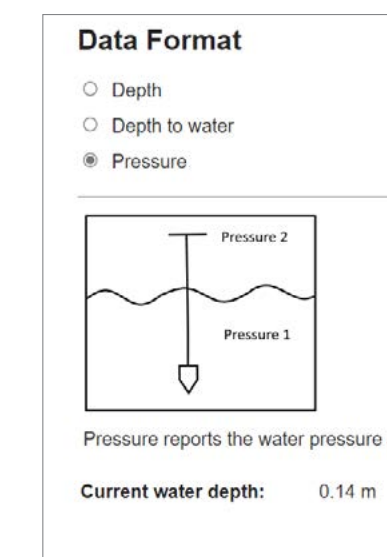

....

## SolSat 5 User Guide

|       | . h  | d en ti |        |       |     |  |
|-------|------|---------|--------|-------|-----|--|
| vater | base | d on ti | he pro | vided |     |  |
| vater | base | d on ti | he pro | vided |     |  |
| vater | base | d on ti | he pro | vided | Nex |  |

Figure 4-5 SolSat 5 Depth to Water Measurement

| and barometric pressure. |      |
|--------------------------|------|
|                          |      |
|                          |      |
| Previous                 | Next |
|                          |      |
|                          |      |
|                          |      |
|                          |      |
|                          |      |

Figure 4-6 SolSat 5 Pressure Measurement

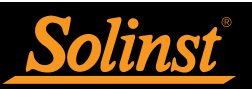

#### 4.4 Alarm Settings

If set, an alarm message will be sent once per day if the alarm parameter is met.

For Plans 1 and 2, select the check-box to Set the Alarm. The alarm will be based on your selected data format (see Section 4.3).

Note: If you have selected Plan 3, you can set alarms using the solinstsat.com web portal. See Section 5.1.3.

You can select a Value (positive or negative) that if the sampled measurement goes Above or Below will trigger an alarm message to be sent.

Click Next to continue the setup.

Note: Alarms can also be set remotely using the options in the solinstsat.com web portal. See Section 5.1.3.

| Set Alarm:              |                |  |
|-------------------------|----------------|--|
| Alarm On:               | Depth to water |  |
| Current water depth:    | 0.08 m         |  |
| Current depth to water: | -0.00 fl       |  |
|                         |                |  |
| ype:                    |                |  |
| Above                   | ° <b>~</b>     |  |
| Aluo *                  |                |  |
| /alue.                  |                |  |
| alue. *                 |                |  |

Figure 4-7 SolSat 5 Alarm Setup – Plans 1 and 2

| Set Alarm                                                          |                             |      |
|--------------------------------------------------------------------|-----------------------------|------|
| All samples are transmitted in this plan. O<br>data center portal. | Configure your alarms on th | he   |
|                                                                    | Previous                    | Next |

Figure 4-8 SolSat 5 Alarm Setup - Plan 3

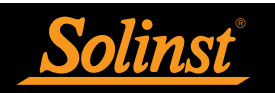

#### 4.5 Parameter Settings

In the next steps you will select the parameters and units of measurement that you want to use for reporting the temperature, pressure, and conductivity if you are using an LTC datalogger.

First, select the unit of measurement for the temperature sensor.

| Select Tem | perature Sens |
|------------|---------------|
| °C         |               |
|            |               |
|            |               |

Based on your data plan, select which parameters you would like to be reported. Click Next. There will be no Option for Plan 1.

| <b>~</b> | Water Temperature   |  |
|----------|---------------------|--|
| ~        | Ambient Temperature |  |
|          | Conductivity        |  |
|          | •                   |  |
|          |                     |  |

Based on the selected options, select the units of measurement for each parameter.

| S | Select Pressure Sensor |  |  | ι |   |   |
|---|------------------------|--|--|---|---|---|
|   | m                      |  |  |   |   |   |
|   |                        |  |  |   |   |   |
|   |                        |  |  |   |   |   |
|   |                        |  |  | • | • | 0 |

Figure 4-11 SolSat 5 Pressure Sensor Units

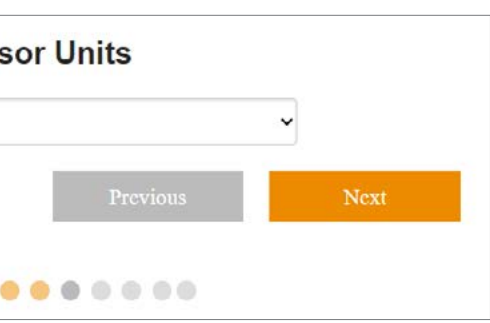

Figure 4-9 SolSat 5 Temperature Sensor Units

| Previous | Next |
|----------|------|
|          |      |

Figure 4-10 SolSat 5 Temperature Sensor Units

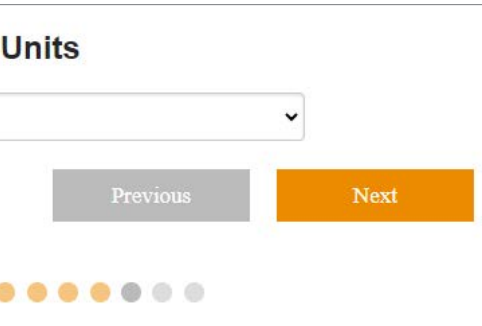

| uS/cm                        |          | v    |
|------------------------------|----------|------|
| f applicable to installed se | ensor.   |      |
|                              | Previous | Next |
|                              | Previous | Next |

Figure 4-12 SolSat 5 Conductivity Sensor Units

#### 4.6 Data Transmission Settings

In this step, select the data that you want sent with each report/transmission.

The options are:

#### Transmit GPS and current values.

#### Transmit current values.

Do not transmit, save only. You can download the data directly from the SolSat 5 using the Wi-Fi App when within range (see Section 5.2). The SolSat 5 can store up to 100,000 data logs.

Click Submit to finish the setup.

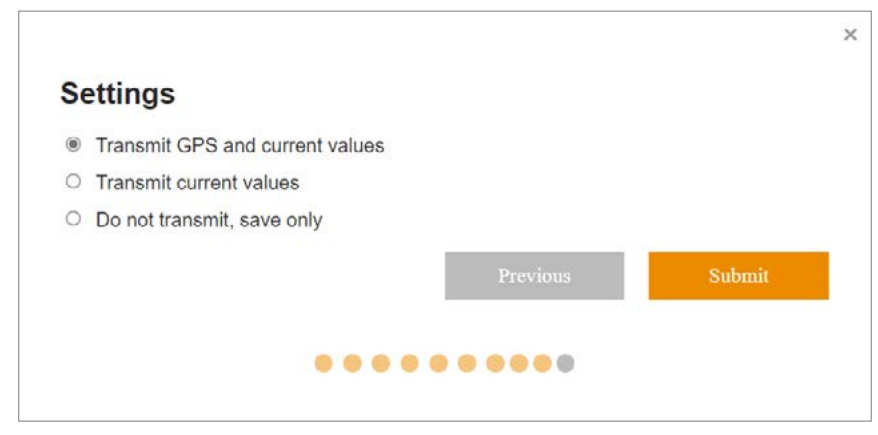

Figure 4-13 SolSat 5 Data Transmission Settings

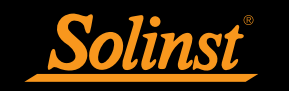

## 5.0 SolSat 5 Data and Site Management

5.1 Solinstsat.com Web Portal

An account is created when you register a SolSat 5 using https://portal.solinstsat.com, which includes access to this secure web application for viewing and exporting data from all of your SolSat devices.

To access your data, go to: https://www.solinstsat.com, then enter your username and password.

**Note:** solinstsat.com also allows you to create reports, manage account users, project sites, devices and alarms.

#### 5.1.1 Site Index

The Site Index shows a summary of your sites, including the number of devices, the last report time, and the alarm status.

| Soli                            | i <u>nst</u> |                   |                               |                  |
|---------------------------------|--------------|-------------------|-------------------------------|------------------|
|                                 |              |                   | Company: SolSat - So<br>User: | linst Canada Ltd |
| Navigation<br>Site Index        | Site Index   |                   |                               |                  |
| Change Password                 | Site         | Received          | Units                         | Status           |
| Logout                          | Georgetown   | 30-Aug-23 1:00 PM | 2                             | OK               |
| Master Reports                  |              |                   |                               |                  |
| Create Report<br>Manage Reports |              |                   |                               |                  |
| User Management                 |              |                   |                               |                  |
| Create New User<br>Manage Users |              |                   |                               |                  |
| Site Management                 |              |                   |                               |                  |

5.1.1.1 Site Management

To create a site, go to Manage Site under Site Management in the side Navigation menu. Click Add New Site then enter a name for the site and click Create New Site. Use the tree view on the left to assign devices to the site.

The Site Configuration page also allows you to change the appearance of your site (Manage Image), Delete the site, as well as define the incoming data from your devices using the navigation tree (Site Index and Site Graph).

| Navigation<br>Site Index        | Configuration                           |
|---------------------------------|-----------------------------------------|
| Logout                          | 😑 SolSat - Solinst Canada Ltd Solinst T |
| User Management                 | Georgetown                              |
| Create New User<br>Manage Users |                                         |
| Alarm Management                |                                         |
| Contacts<br>Devices             |                                         |

## SolSat 5 User Guide

Figure 5-1 Site Inde:

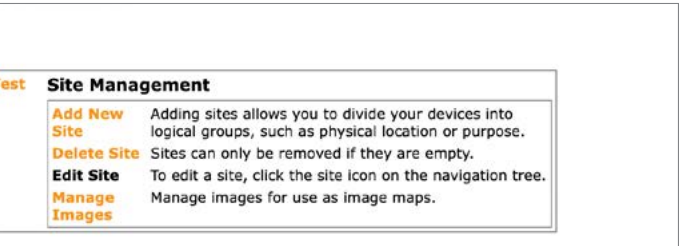

Figure 5-2 Site Configuration

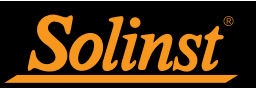

#### 5.1.1.2 Manage Virtual Units

The Virtual Unit System allows a virtual device to be created that generates its data based on values returned by other physical units. Data generated by virtual units pass through all existing systems (such as alarming), but is generated at least 15 minutes after physical units return their data. Click Create Virtual Unit to add a new Virtual Unit, or click Manage Virtual Unit to Edit or Delete a Virtual Unit.

| Navigation<br>Site Index<br>Manage Virtual Units | Manage Virtual Unit                                                                                                    |
|--------------------------------------------------|----------------------------------------------------------------------------------------------------|
| Lengut                                           | Virtual Unit Name: Test                                                                                                    |
| Logout                                           | Virtual Unit ID: vRID109                                                                                                    |
|                                                  | Enabled: 🗹                                                                                                    |
|                                                  | Update                                                                                                    |
|                                                  | Device References (Add New)                                                                                                    |
|                                                  | Device References (Add New) Ident Device Title A RID2435 - SALES DESK X                                                                        |
|                                                  | Device References (Add New)<br>Ident Device Title<br>A RID2435 - SALES DESK X<br>Virtual Registers (Add New)                                   |
|                                                  | Device References (Add New)<br>Ident Device Title<br>A RID2435 - SALES DESK X<br>Virtual Registers (Add New)<br>Register Formula Notes Enabled |

Figure 5-3 Manage Virtual Unit

#### 5.1.1.3 Manage Notifications

To add a Transmission Notification, go to Manage Notifications and click Add, then enter the required information and Save. To Edit a notification, click on the Name of the Transmission Notification in the table. You can add a contact to receive an email notification when a transmission has occurred at the specified time interval. You can also Delete a Transmission Notification.

| Navigation                                                                                 | Transmission Notifications (Add) |           |            |         |        |  |  |  |
|--------------------------------------------------------------------------------------------|----------------------------------|-----------|------------|---------|--------|--|--|--|
| Site Index                                                                                 | Name                             | Threshold | Check Hour | Enabled | #      |  |  |  |
| Logout                                                                                     | Test                             | 24        | 0          | ~       | Delete |  |  |  |
| User Management                                                                            |                                  |           |            |         |        |  |  |  |
| Create New User                                                                            |                                  |           |            |         |        |  |  |  |
| Manage Users                                                                               |                                  |           |            |         |        |  |  |  |
| Site Management                                                                            |                                  |           |            |         |        |  |  |  |
| Manage Users<br>Site Management<br>Manage Site<br>Manage Virtual Units                     |                                  |           |            |         |        |  |  |  |
| Manage Users<br>Site Management<br>Manage Site<br>Manage Virtual Units<br>Alarm Management |                                  |           |            |         |        |  |  |  |

Figure 5-4 Transmission Notifications

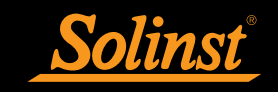

#### 5.1.2 Device Index

Click on a site name from the table in the Site Index to view the Device Index. The Device Index shows a list of each SolSat 5 at that site and their last report time and alarm status. Click on a device name to view the Device Detail. Any Virtual Units created will also be listed (a small "v" in front of the name indicates a virtual unit). Click on a device name to view the Device Detail.

| Navigation<br>Site Index            | Georgetown           |                       |        |
|-------------------------------------|----------------------|-----------------------|--------|
| Logout                              | Device               | Received              | Status |
|                                     | RID2435 - SALES DESK | 31-Aug-23 12:00 PM OK |        |
| User Management                     | vRID109              | 31-Aug-23 9:00 AM OK  |        |
| Create New User<br>Manage Users     |                      |                       |        |
| Site Management                     |                      |                       |        |
| Manage Site<br>Manage Virtual Units |                      |                       |        |
| Alarm Management                    |                      |                       |        |
| Contacts<br>Devices                 |                      |                       |        |
| Quick Help                          |                      |                       |        |
| The Device Index provides           |                      |                       |        |
| a snapshot of all devices           |                      |                       |        |
| in a site. The snapshot             |                      |                       |        |
| includes the date and time          |                      |                       |        |
| of the last reading and             |                      |                       |        |
| current alarm status.               |                      |                       |        |
| To view details of a                |                      |                       |        |
| specific device, click on           |                      |                       |        |
| the device name.                    |                      |                       |        |

## SolSat 5 User Guide

Figure 5-5 Device Index

#### 5.1.2.1 Device Detail

The Device Detail page allows you to view historical data for the selected device. Along with the water level and temperature data, each report includes battery voltage for the SolSat 5 as well as geographic coordinates.

You can change the data range by clicking the Report Time drop-down box and choosing a new value. All date ranges are referenced to the last received message.

Data can be exported as a .csv or .xle file. Clicking "Export to CSV" or "Export to XLE" automatically creates a file and saves it in the Downloads folder on your device.

Data can also be accessed in Graph View or you can select Date Range View to view a range of data in more detail.

| Navigation<br>Site Index<br>Georgetown                 | RID2435            | - SAL                                 | .ES  <br>2, FW/SV    | DES                | <b>K</b><br>1.006             |           |                |                      |                       |        |    |
|--------------------------------------------------------|--------------------|---------------------------------------|----------------------|--------------------|-------------------------------|-----------|----------------|----------------------|-----------------------|--------|----|
| Logout                                                 | Report Time: 24 Hr | s v                                   |                      |                    |                               |           |                |                      |                       |        |    |
| Reporting                                              | Switch to: Gra     | ph View                               | Date Ra              | ange Vie           | w                             | Export to | CSV E          | xport to             |                       |        |    |
| Create new report<br>Manage reports<br>User Management | Received           | Baro Leve                             | Water<br>Level<br>ft | Water<br>Temp<br>C | Battery<br>Voltage<br>(volts) | Min Max   | Ambient<br>(C) | Depth<br>to<br>Water | Conductivity<br>uS/cm | Lat Lr | ng |
| Create New User                                        | 21 4.4 22 12:00 PM |                                       | 45.02                | 10.62              |                               |           | 21.66          | (cm)                 |                       |        |    |
| Manage Users                                           | 31-Aug-23 12:00 PM |                                       | 45.93                | 19.63              |                               |           | 31.66          |                      |                       |        | _  |
| Site Management                                        | 31-Aug-23 11:00 AM |                                       | 14.00                | 18.88              |                               |           | 35.38          |                      |                       |        | -  |
| Manage Site                                            | 31-Aug-23 9:00 AM  |                                       | 13.00                | 16.99              |                               |           | 25.23          |                      |                       |        | -  |
| Manage Device                                          | 31-Aug-23 9:00 AM  |                                       | 13.70                | 16.51              |                               |           | 15 54          |                      |                       |        | -  |
| Configure Graph                                        | 31-Aug-23 7:00 AM  |                                       | 13.71                | 16.78              |                               |           | 15.54          |                      |                       |        | -  |
|                                                        | 31-Aug-23 6:00 AM  |                                       | 13.70                | 17.10              |                               | -         | 15.30          |                      |                       |        |    |
| Alarm Management                                       | 31-Aug-23 5:00 AM  |                                       | 13.74                | 17.44              |                               |           | 16.11          |                      |                       |        | -  |
| Contacts                                               | 31-Aug-23 4:00 AM  |                                       | 13.75                | 17.79              |                               | -         | 16.53          |                      |                       |        |    |
| Devices                                                | 31-Aug-23 3:00 AM  | · · · · · · · · · · · · · · · · · · · | 13.82                | 18.18              |                               |           | 16.77          |                      |                       |        |    |
|                                                        | 31-Aug-23 2:00 AM  |                                       | 13.86                | 18.62              |                               |           | 17.15          |                      |                       |        |    |
| Quick Help                                             | 31-Aug-23 1:00 AM  |                                       | 13.77                | 19.10              |                               |           | 17.57          |                      |                       |        |    |
| The Device Detail page                                 | 31-Aug-23 12:00 AM |                                       | 13.78                | 19.62              |                               |           | 18.16          |                      |                       |        |    |
| allows you to view                                     | 30-Aug-23 11:00 PM |                                       | 13.81                | 20.16              |                               |           | 18.93          |                      |                       |        |    |
| allows you to view                                     | 30-Aug-23 10:00 PM |                                       | 13.85                | 20.69              |                               |           | 19.92          | 9                    |                       |        |    |
| historical data for the                                | 30-Aug-23 9:00 PM  | 1                                     | 13.81                | 21.19              |                               |           | 21.13          |                      |                       |        |    |
| selected device. You can                               | 30-Aug-23 8:00 PM  |                                       | 13.84                | 21.65              |                               |           | 22.75          |                      |                       |        |    |
| change the data range by                               | 30-Aug-23 7:00 PM  |                                       | 13.87                | 22.04              |                               |           | 24.87          |                      |                       |        |    |
| clicking the report time                               | 30-Aug-23 6:00 PM  |                                       | 13.96                | 22.17              |                               |           | 26.87          |                      |                       |        |    |
| drop down box and                                      | 30-Aug-23 5:00 PM  |                                       | 14.11                | 22.13              |                               |           | 27.44          |                      |                       |        |    |
| choosing a new value. All                              | 30-Aug-23 4:00 PM  |                                       | 14.01                | 22.04              |                               |           | 27.74          |                      |                       |        |    |
| date ranges are                                        | 30-Aug-23 3:00 PM  |                                       | 14.15                | 21.92              |                               |           | 27.82          |                      |                       |        |    |
| referenced to the last                                 | 30-Aug-23 2:00 PM  |                                       | 14.17                | 21.77              |                               |           | 27.28          |                      |                       |        |    |
| referenced to the last                                 | 30-Aug-23 1:00 PM  |                                       | 14.15                | 21.61              |                               |           | 27.65          |                      |                       |        |    |
| received message.                                      | 30-Aug-23 12:00 PM |                                       | 14.38                | 21.39              |                               |           | 30.23          |                      |                       |        |    |

Figure 5-6 Device Detail

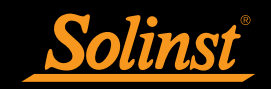

#### 5.1.2.2 Manage Device

To update a device with new details including name and registers (parameters) go to Manage Device in the Navigation menu. You can also Clone your Registers set up to apply to another device.

| avigation<br>ite Index | Manag          | e Devi                                        | се                |            |              |             |  |  |  |
|------------------------|----------------|-----------------------------------------------|-------------------|------------|--------------|-------------|--|--|--|
| evice Detail           | Title          |                                               | RID2              | 435 - SALI | ES DES       | к           |  |  |  |
| ogout                  | Description    | Description                                   |                   |            | Testing Unit |             |  |  |  |
|                        | Time Offset    | Time Offset<br>Add +1 in Daylight Saving Time |                   |            | -4 ~         |             |  |  |  |
| evice Config           | Add +1 in [    |                                               |                   |            |              |             |  |  |  |
| it Image Map           | Enable Calo    | ulated Field                                  |                   |            |              |             |  |  |  |
| w Config Messages      | Update Devic   | e                                             |                   |            |              |             |  |  |  |
| er Management          |                |                                               |                   |            |              |             |  |  |  |
| eate New User          | Registers (    | dit) (Clone)                                  |                   | <u>v</u>   |              |             |  |  |  |
| anage Users            | Register       | Title                                         | Formula           | Units      | Active       | Format Code |  |  |  |
| e Management           | Register 1     | Baro                                          | z                 |            | ~            |             |  |  |  |
| nage Site              | Register 2     | Level                                         | Z                 |            | ~            |             |  |  |  |
| rm Management          | Register 3     | Water Level                                   | Z*3.28            | ft         | ~            |             |  |  |  |
| ntacts<br>vices        | Register 4     | Water Temp                                    | Z/100             | с          | ~            |             |  |  |  |
|                        | Register 5     | Battery Voltage                               | Z/100             | (volts)    | ~            |             |  |  |  |
|                        | Register 6     | Min                                           | z                 |            | ~            |             |  |  |  |
|                        | Register 7     | Max                                           | z                 |            | $\checkmark$ |             |  |  |  |
|                        | Register 8     | Ambient                                       | Z/100             | (C)        | ~            |             |  |  |  |
|                        | Register 9     | Depth to Water                                | z                 | (cm)       | 4            |             |  |  |  |
|                        | Register 11    | Conductivity                                  | z                 | uS/cm      | ~            |             |  |  |  |
|                        | Register 10022 | Lat                                           | castint32(Z)/1000 | 00         | 4            |             |  |  |  |
|                        | Register 10024 | Lng                                           | castint32(Z)/1000 | 00         | ~            |             |  |  |  |

Figure 5-7 Manage Device

Form here, using the Navigation, you can also Edit the Graph parameters, Edit the Image Map; which allows you to set an image for the site and create hot spots (e.g. where devices are located), and View Configuration Messages that provide a record when updates to devices were made.

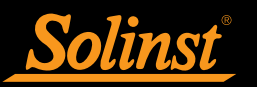

#### 5.1.2.3 Date Range View

In Date Range View, You can change the data range by selecting the Range Start and Range End dates in the calendar boxes. All date ranges are referenced from midnight of the start date to 23:59:59 of the end date. This will provide you with statistics and daily max, min and mean average data.

| Georgetown                          | Range St  | art:  | 2022-08- | 21                   |                    | Range End                     | : 2023 | 09.21  |                | Re                        | freeh                 |      |      |
|-------------------------------------|-----------|-------|----------|----------------------|--------------------|-------------------------------|--------|--------|----------------|---------------------------|-----------------------|------|------|
| Logout                              | Switch to |       | Graph    | Range V              | iew                | Detail Vie                    | N 2023 | -00-31 |                |                           | licon                 |      |      |
| Reporting                           | Data      | Stat  | istics   | Daily Min            | Daily I            | Max Dail                      | Mean   | Ava    |                |                           |                       |      |      |
| Create new report<br>Manage reports | Export    | to CS | v        |                      | I. south           |                               |        | _      |                |                           |                       |      |      |
| Jser Management<br>Create New User  |           | Baro  | Level    | Water<br>Level<br>ft | Water<br>Temp<br>C | Battery<br>Voltage<br>(volts) | Min    | Max    | Ambient<br>(C) | Depth to<br>Water<br>(cm) | Conductivity<br>uS/cm | Lat  | Lng  |
| lanage Users                        | Count     | 0.00  | 0.00     | 14.00                | 14.00              | 0.00                          | 0.00   | 0.00   | 14.00          | 0.00                      | 0.00                  | 0.00 | 0.00 |
| te Management                       | Min       |       |          | 13.70                | 16.51              |                               |        |        | 15.54          |                           |                       |      |      |
| ite Hallagement                     | Max       |       |          | 45.93                | 20.09              |                               |        |        | 35.38          |                           |                       |      |      |
| lanage Site                         | Mean      |       | 1        | 18.37                | 18.18              |                               |        |        | 21.70          |                           |                       |      |      |
| Configure Granh                     | Median    |       | 0        | 13.78                | 18.01              |                               |        |        | 17.36          |                           |                       |      |      |

Figure 5-8 Date Range View

#### 5.1.2.4 Configure Graph

Go to Configure Graph from the Navigation menu (or Edit Graph in the Manage Device section) to set up the axis and parameter information for your graph.

| Navigation<br>Site Index    | Edit Graph               |           |          |
|-----------------------------|--------------------------|-----------|----------|
| Georgetown<br>Device Detail | Base Graph Propertie     | 5         |          |
| Manage Device               | Show Legend 🗹            |           |          |
| Logout                      | Title Test               |           |          |
| User Management             | Graph Axis Configurat    | tion      |          |
| Create New User             |                          | Axis 1    | Axis 2   |
| Manage Users                | Title                    | Parameter | Time     |
| Site Management             | Auto Scale               |           |          |
| Manage Site                 | Min (if not auto)        | 0.0000    | 0.0000   |
| Alarm Management            | Max (if not auto)        | 100.0000  | 100.0000 |
| Contacts                    | Start from Zero (if au   | ito) 🗹    |          |
| Devices                     | Format Code:             |           |          |
|                             | Graph Slot Configurat    | ion       |          |
|                             | Data Point Axis          |           |          |
|                             | Water Level V Axis 1     | -         |          |
|                             | Water Temp V Axis 1      | 2         |          |
|                             | Battery Voltage V Axis 1 | 2         |          |
|                             | Ambient V Axis 1         | 2         |          |
|                             | Save Graph Settings Ca   | ncel      |          |

Figure 5-9 Edit Graph

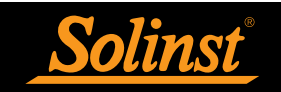

#### 5.1.2.5 Graph View

The Graph View page allows your to view historical data for the selected device in a line chart. You can change the data range by clicking the Report Time drop-down box and choosing a new value. All date ranges are referenced to the last received message. You can select Graph Range View to view a range of data in more detail.

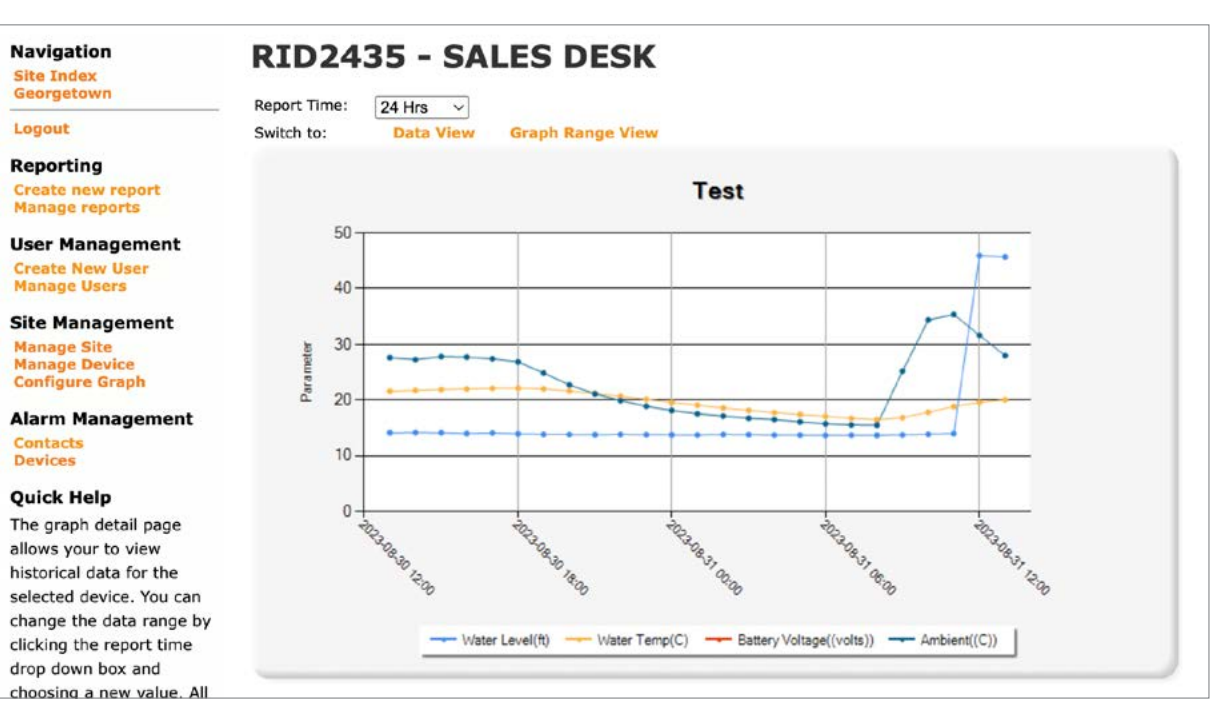

## SolSat 5 User Guide

Figure 5-10 Graph Detail

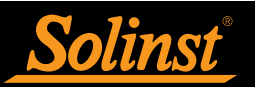

#### 5.1.2.6 Graph Range View

In Graph Range View, You can change the data range by selecting the Range Start and Range End dates in the calendar boxes. All date ranges are referenced from midnight of the start date to 23:59:59 of the end date.

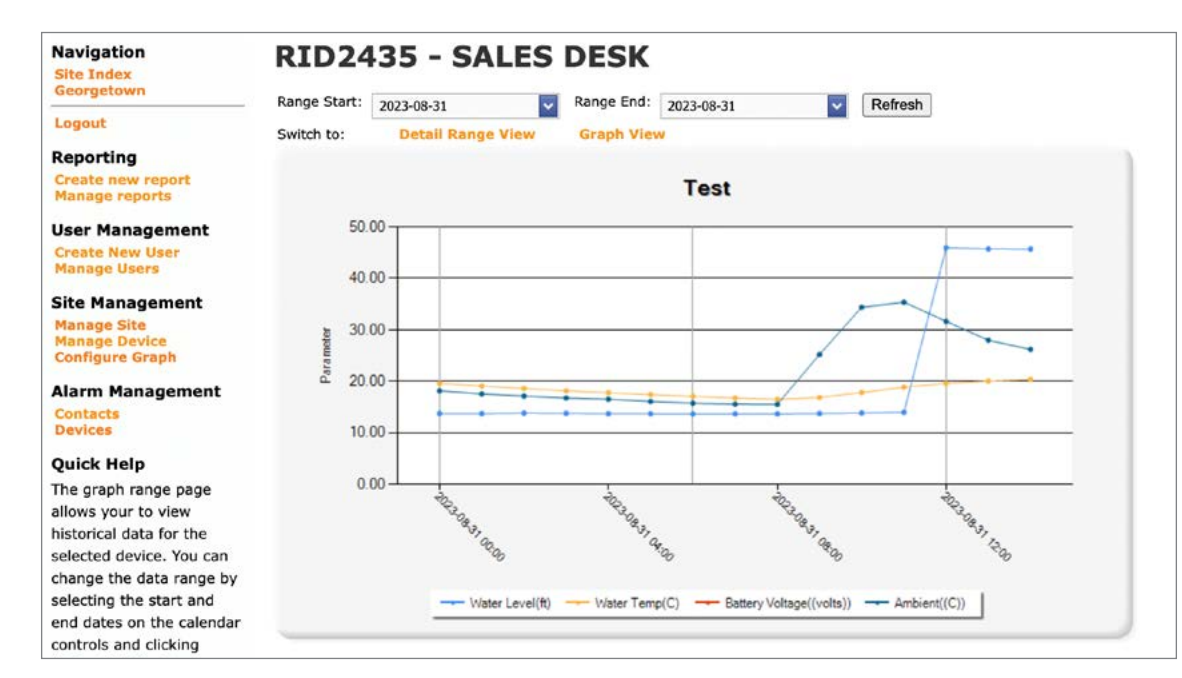

Figure 5-11 Graph Range View

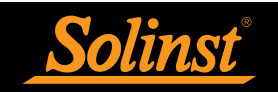

#### 5.1.3 Alarm Management

5.1.3.1 Alarm Contacts

To add a new contact to receive alarm notifications, select Contacts under Alarm Management in the Navigation menu. To create a new contact, enter a contact name into the text box and click Create Contact. To delete a contact, place a check mark next to the contacts to delete and click Remove Contact.

| Navigation<br>Site Index        | Manage Contacts                   |
|---------------------------------|-----------------------------------|
| Alarm Location view             | SolSat - Solinst Canada Ltd Solin |
| Logout                          |                                   |
| User Management                 |                                   |
| Create New User<br>Manage Users |                                   |
| Site Management                 |                                   |
| Manage Site                     |                                   |

#### 5.1.3.2 Create Alarm

To create a new alarm or edit an existing one, go to Devices under Alarm Management in the Navigation Menu. To create a new alarm, choose one device (Location) to connect the alarm to by clicking the device on the navigation tree.

There are two types of alarms: Normal Alarms and Trend Alarms. A Normal Alarm allows you to trigger based on a single value (such as if a value is greater than 5 or less than 3). Normal alarms also allow aggregation to create alarms such as "alarm if the average value for the last 3 days is over 10 units". Trend alarms compare a current value to a previous value. A typical alarm could be "Alarm if the current reading has changed more than 5 units from the reading 7 days ago". Select the desired alarm type, then click Create Alarm. Then select the alarm from the navigation tree to complete the alarm setup.

managing your alarms.

| Navigation<br>Site Index<br>Alarm Contact View | Manage Locations                                                                        |                                                                                                    |
|------------------------------------------------|-----------------------------------------------------------------------------------------|----------------------------------------------------------------------------------------------------|
| Logout<br>User Management<br>Create New User   | କ୍ର SolSat - Solinst Canada Ltd Solinst Test<br>କ୍ର ଦିRID2435 - SALES DESK<br>ଦିvRID109 | This view allows you to manage alarms by location. To create<br>a new alarm, click the location in the tree. To create new<br>contacts, switch to contact view. |
| Navigation<br>Site Index<br>Alarm Contact View | Manage Locations                                                                        |                                                                                                    |
|                                                | SolSat - Solinst Canada Ltd Solinst Test                                                | RID2435 - SALES DESK                                                                                                    |
| Logout                                         | RID2435 - SALES DESK                                                                    | Create a new alarm:                                                                                                    |

## SolSat 5 User Guide

| est | Create New Contact |  |
|-----|--------------------|--|
|     | Name               |  |
|     | Create Contact     |  |
|     | Delete Contacts    |  |
|     | Delete Contacts    |  |

Figure 5-12 Alarm Contacts

#### Note: You can copy an alarm from one device to another by going to Copy Alarms in the Navigation menu while

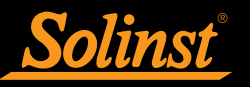

| Site Index<br>Alarm Contact View |                                          |                     |                       |
|----------------------------------|------------------------------------------|---------------------|-----------------------|
| Rightin Contact them             | SolSat - Solinst Canada Ltd Solinst Test | Alarm Details       |                       |
| Logout                           | ANRID2435 - SALES DESK                   | Alarm Name          | Alarm                 |
| User Management                  | Alarm                                    | Reading Point       | Baro ~                |
| Create New User                  | 1-110105                                 | Operation           | Equal to Low Value ~  |
| manage users                     |                                          | Low Value           | 0                     |
| Site Management                  |                                          | High Value          | 0                     |
| Manage Site<br>Copy Alarms       |                                          | Enabled             |                       |
|                                  |                                          | Aggregation:        | No Aggregation ~      |
| Quick Help                       |                                          | Andregate over 0    | days                  |
| To edit the details of an        |                                          | Figgregate over o   |                       |
| alarm, make the change           |                                          | Send this alarm:    | Once per message      |
| to the appropriate fields        |                                          |                     | Once per condition    |
| and click "Save Details".        |                                          |                     | Once per burst        |
| The operation list defines       |                                          | Message             | default alarm message |
| the type of alarm. Use the       |                                          |                     |                       |
| low value and high value         |                                          |                     |                       |
| fields to define the range       |                                          |                     |                       |
| of the alarm.                    |                                          | Notes               |                       |
| The aggregation list             |                                          |                     |                       |
| defines aggregation              |                                          |                     |                       |
| options. An alarm is sent        |                                          |                     |                       |
| if the aggregated value          |                                          | Save Details        |                       |
| from the most recent             |                                          |                     |                       |
| reading to x days back           |                                          | Additional Con      | ditions (Add)         |
| (where x is defined by the       |                                          | No other condition: | 5                     |
| "aggregate over x days"          |                                          | Attached Cont       | acts                  |
| field) is within the defined     |                                          | Save Contacts       |                       |
| alarm range.                     |                                          | Attached Loca       | tions                 |
|                                  |                                          | - @»                | - ····                |
| The per message or per           |                                          | RID2435 - 1         | SALES DESK L VRID109  |
| condition radio buttons          |                                          | Delete Alarm fr     | om All Locations      |
|                                  |                                          |                     |                       |

Figure 5-13 Alarm Details

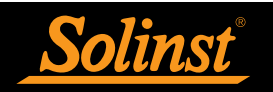

#### 5.1.4 Master Reports

5.1.4.1 Create Report

To create a blank report, enter a report name and click Create Report. You will then be taken to the report editing page.

To add a new data point, select the device and click "set", followed by choosing the data point to be added and click "Add Data Point. The default name of the data point will be its title. You may want to include the device's name in the title for clarity.

Data points can be re-ordered by clicking the arrow buttons or removed by clicking the "x" button.

| Navigation<br>Site Index | Edit        |
|--------------------------|-------------|
| Change Password          | Report Nam  |
| Logout                   | Add Data    |
| User Management          | Device:     |
| Create New User          | Report D    |
| Manage Users             | De          |
| Site Management          | RID2435 - 3 |
| Manage Site              |             |
| Manage Virtual Units     |             |
| Manage Notifications     |             |

Figure 5-14 Creating a Master Report

#### 5.1.4.2 Manage Reports

The master report system allows reports to be generate across multiple devices. To run a previously generated report, click "Run Report". To edit the reading points on a report, click "Edit Report". To permanently remove a report, click "Delete".

| Navigation<br>Site Index | Man     |
|--------------------------|---------|
| Change Password          | Report: |
| Logout                   | Run Rep |
| User Management          |         |
| Create New User          |         |
| Manage Users             |         |
|                          |         |

Figure 5-15 Managing Reports

| Test   |                 | Change       |
|--------|-----------------|--------------|
| nt     |                 |              |
|        | RID2435 -       | SALES DESK V |
| Points |                 |              |
|        | <b>Register</b> | Header Title |
|        | Dama            |              |

|     | Test        | $\sim$        |
|-----|-------------|---------------|
| ort | Edit Report | Delete Report |

#### 5.1.5 User Management

#### 5.1.5.1 Create New User

To create a new user go to Create New User in the Navigation menu, and enter the information in the fields then click Create User. If the user needs site administration privileges, place a check next to 'Set as site admin'.

User names must be at least 5 characters long. Passwords must be at least 6 characters long. Click Create User.

| Navigation<br>Site Index | Create User                                       |  |  |
|--------------------------|---------------------------------------------------|--|--|
| Manage Users             | Company: SolSat - Solinst Canada Ltd Solinst Test |  |  |
| Logout                   | Username:                                         |  |  |
| Site Management          | Real Name:                                        |  |  |
| Manage Site              | Password:                                         |  |  |
| Alarm Management         | Confirm Password:                                 |  |  |
| Contacts                 | Options: Set as site admin                        |  |  |
| Devices                  | Create User                                       |  |  |
| Quick Help               |                                                   |  |  |

Figure 5-16 Create User

#### 5.1.5.2 Manage Users

Go to Manage Users to make any changes to the account users. To edit a user, click 'edit' beside the user's name. To reset a user's password, click 'Reset Password'. To delete a user, click the Delete icon.

| Navigation<br>Site Index       | Manage Users |      |                  |            |                  |  |
|--------------------------------|--------------|------|------------------|------------|------------------|--|
| Create User                    | _            | Name | Username         | Site Admin |                  |  |
| Logout                         | Edit         | Test | Test@Solinst.com | True       | Reset Password 🗙 |  |
| Site Management<br>Manage Site |              |      |                  |            |                  |  |

Figure 5-17 Manage Users

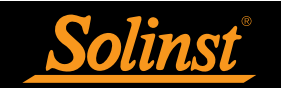

#### 5.2 Download Data Logs

When connected to the SolSat 5 via the Wi-Fi App, you can download stored data logs from the SolSat 5 directly to your connected mobile device or computer. The SolSat 5 can store up to 100,000 data logs (wraparound memory).

#### Note: The memory status of the SolSat 5 can be viewed in the About section of the Wi-Fi App.

To download the data logs, go to Settings and select "Download Log Files". A progress bar and percentage will be shown as the data is downloading.

|                   | × |
|-------------------|---|
| Download Log file |   |
| Generating file:  |   |
|                   |   |
| 0 %               |   |

## SolSat 5 User Guide

Figure 5-18 Download Log Files

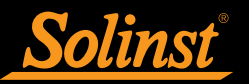

#### 6.0 SolSat 5 Email and Text Messages

Because the SolSat 5 uses TextAnywhere global satellite messaging, you can use the Wi-Fi App to send and receive email and text messages.

#### 6.1 SolSat 5 Mailbox

The SolSat 5 Wi-Fi App Mailbox allows you to view email or text messages sent to the SolSat 5. The status bar across the top of the Wi-Fi App will show if there are any unread messages by a number beside the mail icon. You can get to the Mailbox using the Main Menu or by clicking the status bar.

| 1111110010   | Sounsi          |        |                    |                                                    |  |
|--------------|-----------------|--------|--------------------|----------------------------------------------------|--|
| 🖾 Send Email | 1 Probe Reading |        |                    |                                                    |  |
| 🗣 Send Text  |                 |        |                    |                                                    |  |
| Contacts     |                 |        |                    | Mailbox                                            |  |
| Settings     |                 | -      | norenly@textany.ca | Welcome to TextAnywhere, the global text and email |  |
| i About      |                 | $\sim$ | 2:27 PM 8/30/2023  | application.                                       |  |

Figure 6-1 SolSat 5 Mailbox

#### 6.2 SolSat 5 Contacts

To add a Contact to email or text message, go to Contacts from the Main Menu and select "Add Contact". Enter the Contact's name and phone number/email address in the appropriate fields, then click "Add Contact".

A list of the Contacts will be shown. You can Delete or Edit a Contact.

|             | Ca i Frum neiurig              |  |
|-------------|--------------------------------|--|
| Send Text   |                                |  |
| Contacts    | Add Contact                    |  |
| Settings    |                                |  |
| 100         |                                |  |
| 🗣 Send Text |                                |  |
| Contacts    | Name:                          |  |
| Settings    |                                |  |
| i About     | Phone Number / E-Mail Address: |  |
|             |                                |  |
|             | Add Contact                    |  |
|             |                                |  |
|             |                                |  |

Figure 6-2 SolSat 5 Contacts

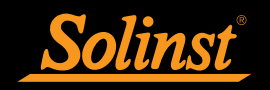

#### 6.3 Send Email

To send an email, go to Send Email in the Main Menu. In the Recipient field, use the drop-down menu to select a Contact or manually type in an email address. The body of the email can be a maximum of 160 characters. Click Send when ready.

| Send Email |                                |
|------------|--------------------------------|
|            | 2 1 Probe Reading              |
| Send Text  | Dacidant                       |
| Contacts   | Contact Name or E-Mail Address |
| Settings   |                                |
| i About    |                                |
|            | Characters: 0                  |
|            | Send                           |
|            | Cancel                         |
|            |                                |

#### 6.4 Send Text

To send a text message, go to Send Text in the Main Menu.

From the drop-down menu, select the region you are sending the text from. Messages can be sent globally, and without extra fees in some regions.

In the Recipient field, use the drop-down menu to select a Contact or manually type in the phone number.

The body of the text can be a maximum of 160 characters.

Click Send when ready.

| Send Text |                              |   |
|-----------|------------------------------|---|
| Contacts  | +1 (Canada/US)               | • |
| Callinga  | Recipient:                   |   |
| Settings  | Contact Name or Phone Number |   |
| About     | Characters: 0                |   |
|           | Send                         |   |
|           | Cancel                       |   |
|           |                              |   |
|           |                              |   |
|           |                              |   |

## SolSat 5 User Guide

Figure 6-3 SolSat 5 Send Email

Figure 6-4 SolSat 5 Send Text

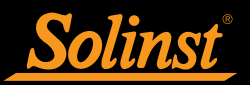

#### 7.0 SolSat 5 Installation

The SolSat 5 robust weatherproof enclosure is designed to be installed anywhere that suits your water monitoring application.

# Remember, a clear view to the sky is required for best performance and battery life.

The SolSat 5 has an IP rating of 66, so it is dust-proof and can withstand heavy rain, but can not be submerged. The operating temperature range is  $-20^{\circ}$ C to  $+55^{\circ}$ C.

The SolSat 5 comes with a high-performance helical antenna. It is designed to work in any situation. The antenna uses an SMA connection, therefore, you can source other antennas or an antenna cable extension with an SMA male connector, if required.

See the Levelogger and Vented Dataloggers User Guides for details on proper deployment of these instruments.

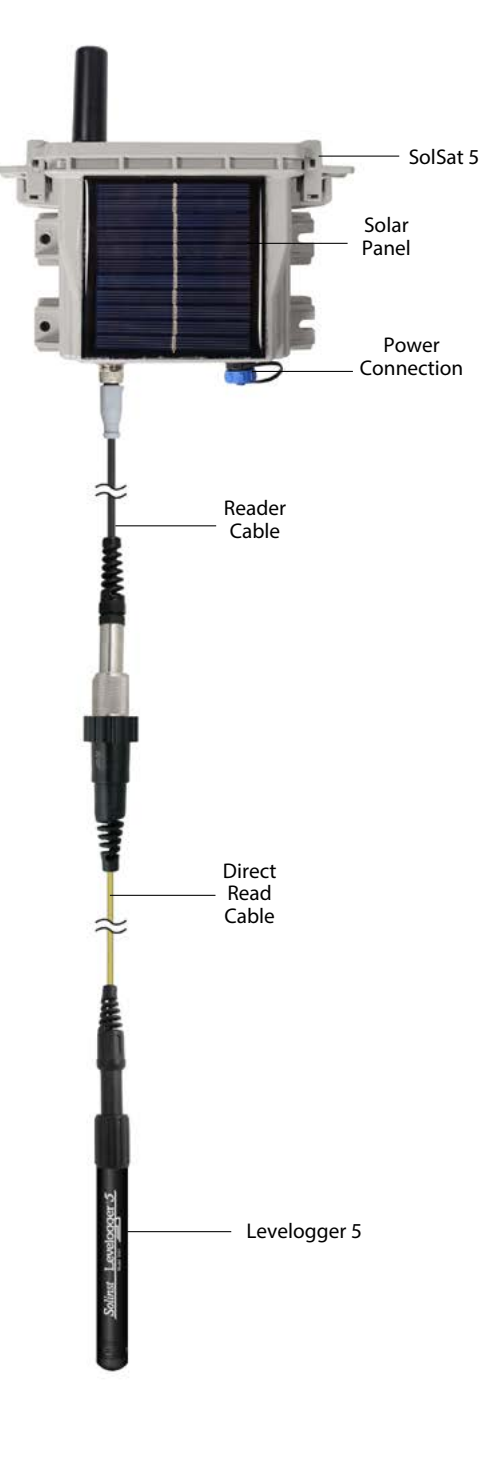

Figure 7-1 SolSat 5 with Levelogger 5 Connected

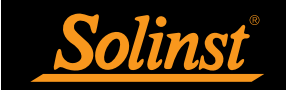

#### 7.1 Optional Solar Panel

The SolSat 5 has a built-in 2 Watt solar panel to charge the 2 x 3.4 Ah LiPo batteries.

However, if you wish to increase the battery charging capacity and prolong the battery life, an additional solar panel can be connected to the SolSat 5 via the 2-pin Bulgin power connection.

Keep in mind, the batteries have nearly 7ah of capacity and the built in charging circuit for the SolSat 5 is rated at 1 amp, so any external power supply over 1 amp has no additional benefit. Also, using higher voltages (over 6 volts) to charge the SolSat 5 will damage the electronics. Contact Solinst for more information if you are interested in adding a second solar panel.

An extra solar panel is recommended when you have more frequent transmission rates, or if you are deploying your system in a remote or hard to access area and want to extend the time needed between trips to the field for maintenance.

## 8.0 SolSat 5 Maintenance

As with any groundwater or surface water monitoring project, you should select the proper equipment and determine a maintenance schedule based on the monitoring environment specific to your application.

For the SolSat 5, and Solinst dataloggers, this means selecting the appropriate pressure range, ensuring the monitoring temperatures are within the instruments specifications, and making sure the wetted materials are compatible with site chemistry. See the Levelogger and Vented Dataloggers User Guides for important information about maintaining your dataloggers.

**Recharge the batteries as required.** The SolSat 5 is fully charged at 4.2 volts, at 3.4 volts the SolSat 5 needs to be recharged.

Note: Contact Solinst if the batteries need to be replaced. Do not try replacing them yourself.

When not in use, the Reader Cable and power cable should be disconnected and the dust cap replaced on the power connection. The SolSat 5 should also be powered down; you can turn the SolSat 5 OFF using the Settings menu in the Wi-Fi App.

**Note:** If the SolSat 5 is stored without turning it off, the batteries will slowly drain. Once 2.6 volts is reached, the batteries may not recover or lose storage capacity.

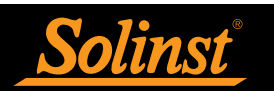

#### 9.0 SolSat 5 Diagnostics & Troubleshooting

Each report from the SolSat 5 includes battery voltage, therefore it can be monitored remotely and action taken only when needed.

Note: The batteries are fully charged at 4.2 volts, at 3.4 volts the SolSat 5 needs to be recharged.

When connected to the Wi-Fi App, you can view important status information in the SolSat 5 Main Screen, including battery voltage and satellite network availability.

If there is a suspected network issue, you can check the satellite connection in Settings by selecting "Check Satellite". The Settings section also displays the Status of the SolSat 5, including network availability and if an Alarm has been set.

The **About** section also displays the battery voltage, as well as firmware version and SolSat 5 memory, all which could also help diagnose a potential problem.

Alarms can also be set and monitored for various parameters in the Solinstsat.com web portal.

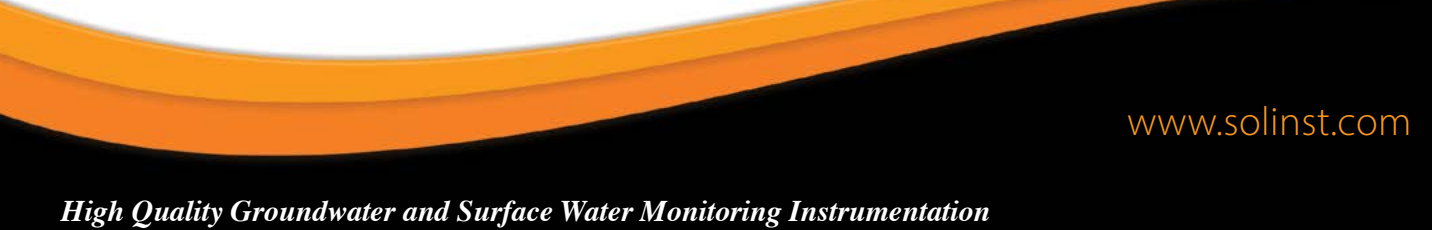

Solinst Canada Ltd., 35 Todd Road, Georgetown, ON L7G 4R8 Fax: +1 (905) 873-1992; (800) 516-9081 Tel: +1 (905) 873-2255; (800) 661-2023 instruments@solinst.com

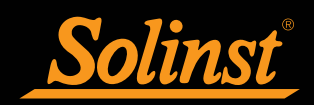